#### A Educação e os Direitos Humanos

#### Minitutorial para acesso ao curso no e-Escola, utilizando e-mail alternativo

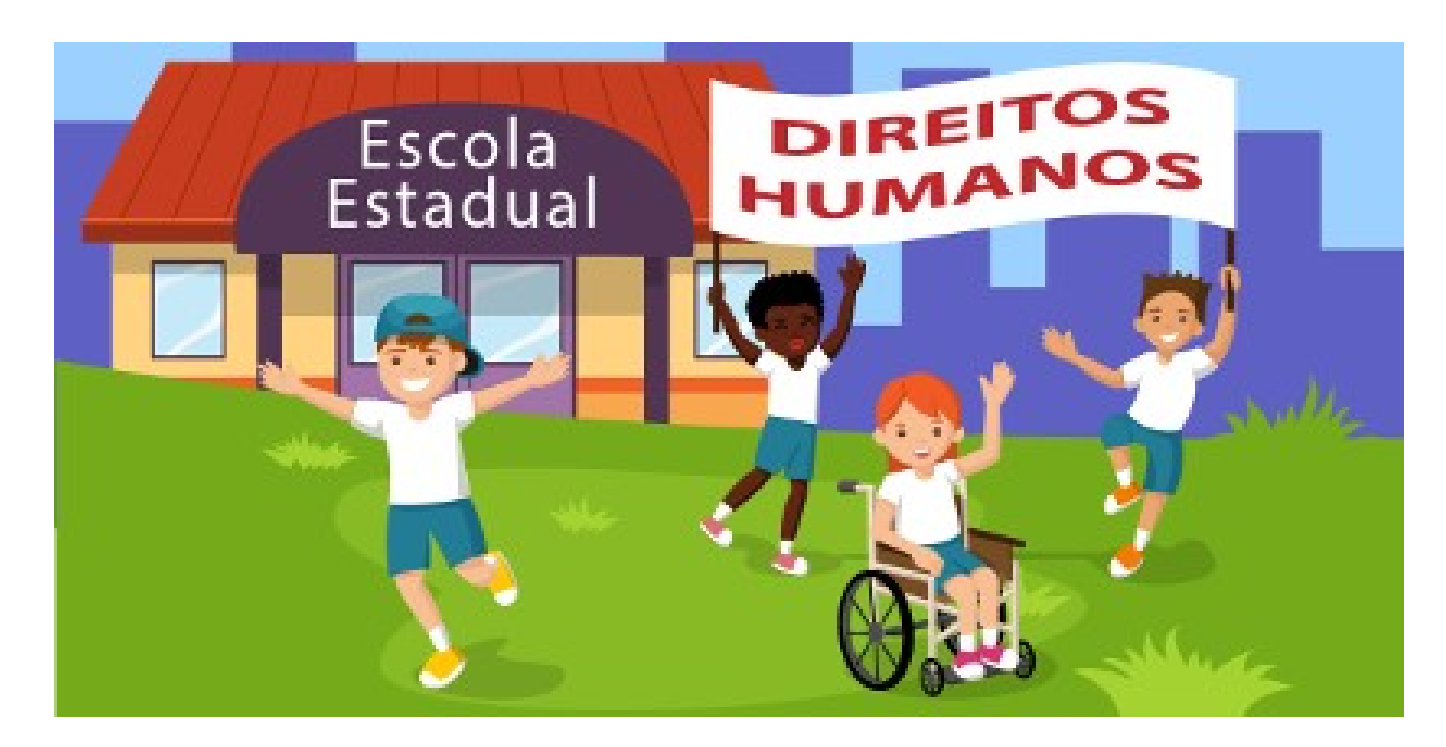

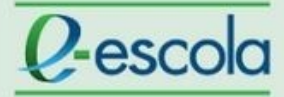

Acesso de cursistas cadastrados com e-mail alternativo (inclusive @escola.pr.gov.br):

Acessar o endereço: <u>http://www3.e-escola.pr.gov.br/login/index.php</u>

Uma página abrirá para que sejam inseridos os dados de cadastro do cursista:

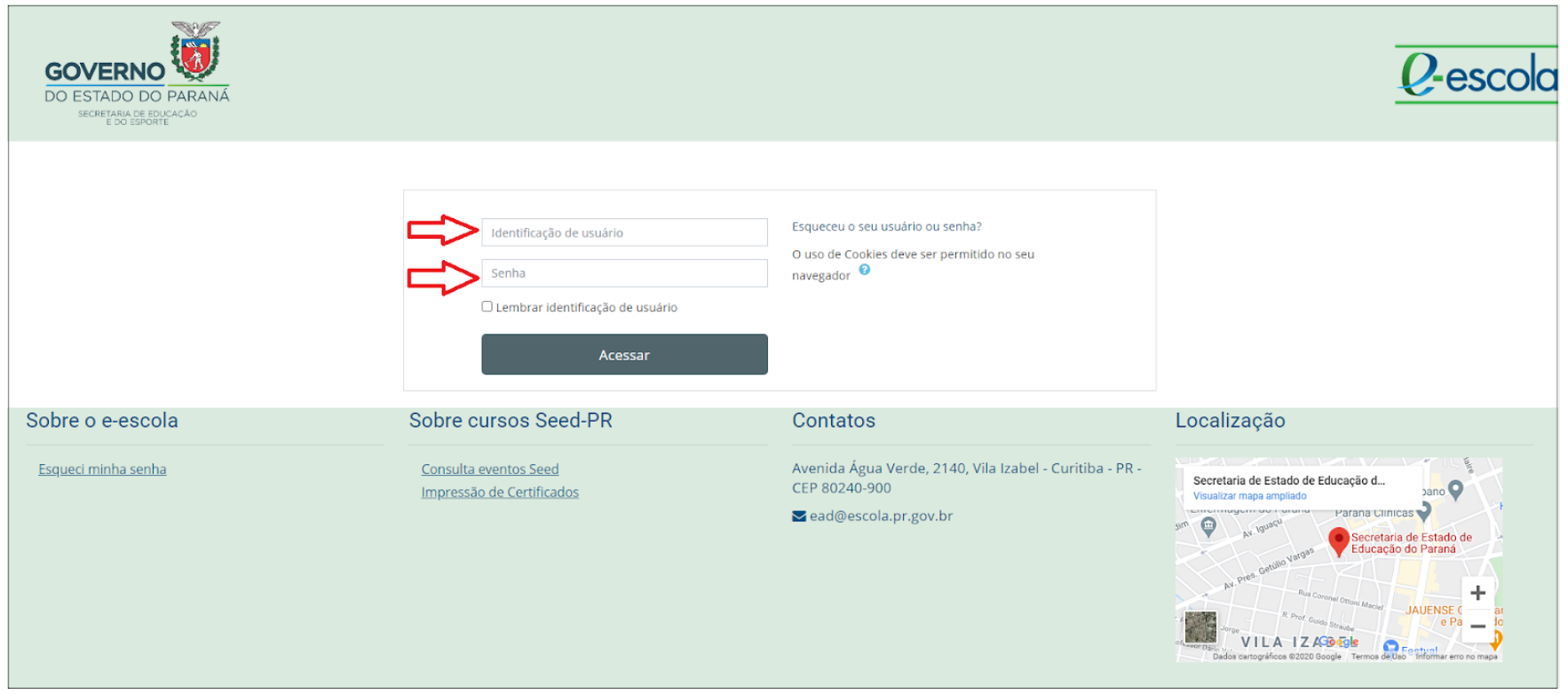

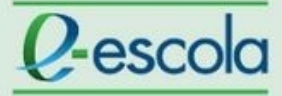

Em Identificação de usuário, inserir os números do RG (sem ponto, traço e espaço).

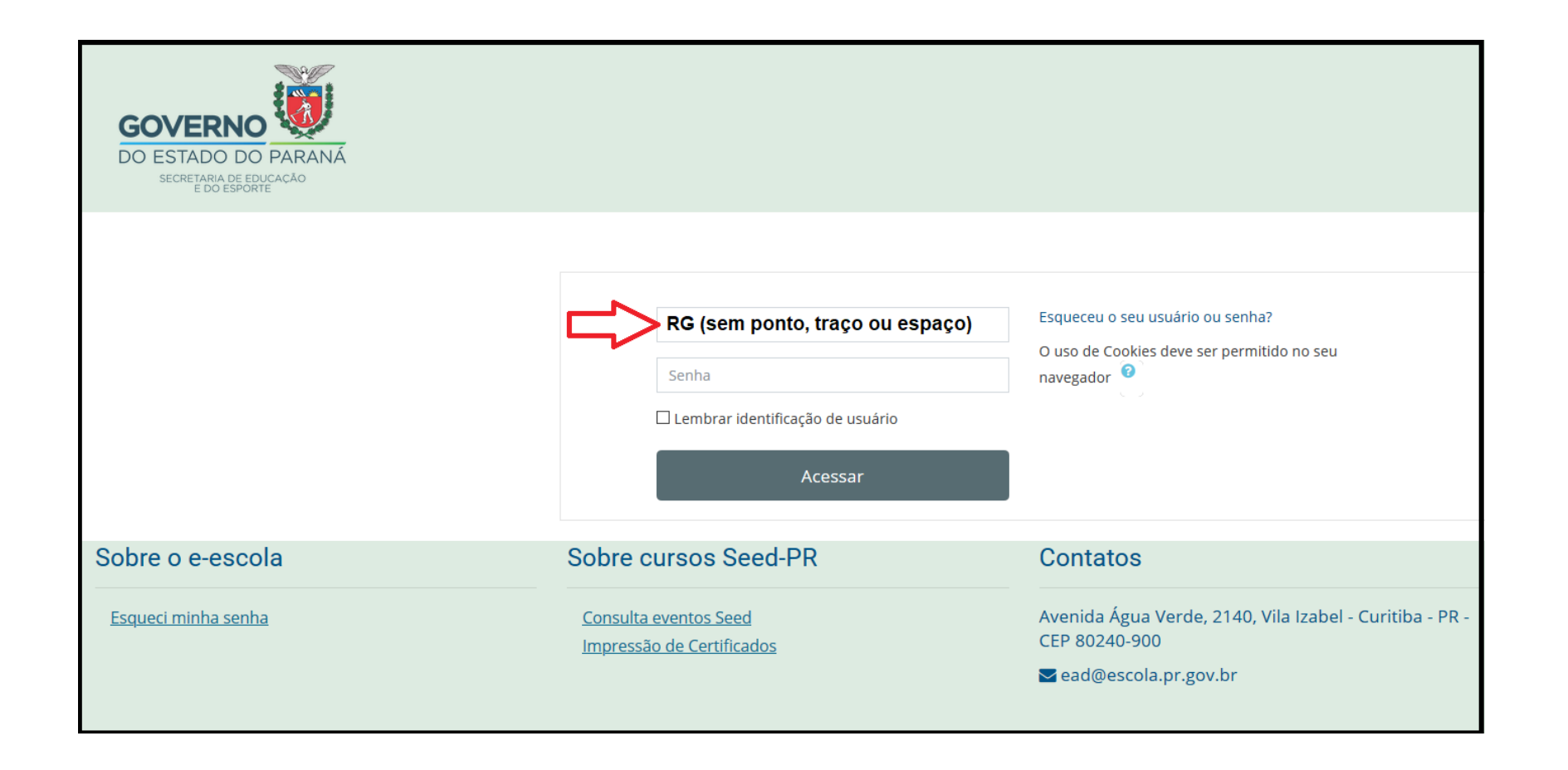

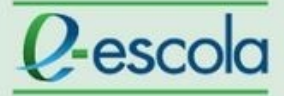

Em **senha**, inserir:

- senha cadastrada pelo cursista em acessos a cursos realizados anteriormente no Moodle.
- senha **ead2020** para usuários novos no Moodle.

| GOVERNO<br>DO ESTADO DO PARANÁ<br>Secretaria de educação |                                                                                                    |                                                                                                    |
|----------------------------------------------------------|----------------------------------------------------------------------------------------------------|----------------------------------------------------------------------------------------------------|
|                                                          | Identificação de usuário<br>Senha cadastrada pelo cursi<br>Senha ead2020 para cursista<br>Lembrar identificação de usuário<br>Acessar | Esqueceu o seu usuário ou senha?<br>sta em acessos anteriores<br>as novos no Moodle                |
| Sobre o e-escola                                         | Sobre cursos Seed-PR                                                                                                    | Contatos                                                                                           |
| <u>Esqueci minha senha</u>                               | <u>Consulta eventos Seed</u><br>Impressão de Certificados                                                                             | Avenida Água Verde, 2140, Vila Izabel - Curitiba - PR -<br>CEP 80240-900<br>⊠ ead@escola.pr.gov.br |

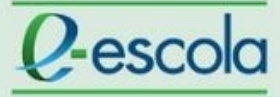

#### Não lembra a sua senha?

- Cursistas cadastrados com e-mail alternativo (inclusive @escola.pr.gov.br):
- Acesse o item "Esqueceu o seu usuário ou senha?"

| Identificação de usuário         | Esqueceu o seu usuário ou senha?                          |
|----------------------------------|-----------------------------------------------------------|
| Senha                            | O uso de Cookies deve ser permitido no seu<br>navegador 🔞 |
| Lembrar identificação de usuário |                                                           |
| Acessar                          |                                                           |
|                                  |                                                           |

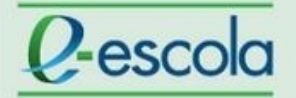

#### Como solucionar problemas de acesso

Na tela que abre, insira seu RG sem ponto, traço ou espaço.

Na opção **"Buscar por identificação de usuário"** ou o e-mail alternativo com o qual você foi inscrito no curso, na opção **"Buscar pelo endereço de e-mail".** 

| GOVERNO<br>DO ESTADO DO PARANÁ<br>SECRETARIA DE EDUCACÃO                                                              |                                                                                                    |
|----------------------------------------------------------------------------------------------------|----------------------------------------------------------------------------------------------------|
| 🏷 > Acessar > Senha esquecida                                                                                         |                                                                                                    |
| Para redefinir sua senha, preencha seu usuário ou se<br>Buscar por identificação de usuár<br>Identificação de usuário | eu email abaixo. Se sua conta for encontrada no banco de dados, um email será enviado para seu endereço de email, com as instruções sobre como restabelecer seu acesso.<br>iO Buscar |
| Buscar pelo endereço de email<br>Endereço de email                                                                    | Insira o e-mail alternativo com o qual foi<br>inscrito no curso                                                                                                    |
|                                                                                                    |                                                                                                    |